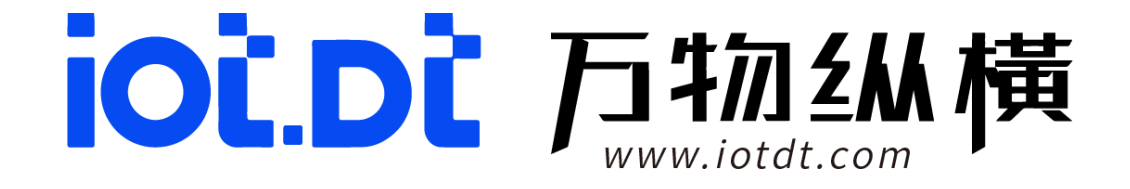

# **DA020R**

# 产品使用手册

2025-02-10

四川万物纵横科技股份有限公司

# 目 录

| 第一章  | 配件清单3                        |
|------|------------------------------|
| 第二章  | 搭建 Linux 开发环境4               |
| 2.1. | 开发环境介绍4                      |
| 2.2. | 安装 Linux 开发工具 (必须)4          |
| 第三章  | 编译盒子系统镜像                     |
| 3.1. | SDK 说明6                      |
| 3.2. | SDK 编译7                      |
| 第四章  | 烧写盒子系统镜像9                    |
| 4.1. | 系统升级说明9                      |
| 4.2. | 调试工具使用10                     |
| 第五章  | 盒子硬件接口使用说明13                 |
| 5.1. | HDMI 使用说明13                  |
| 5.2. | USB&TF 卡使用说明13               |
| 5.3. | 网口使用说明14                     |
| 5.4. | RS232 接口使用说明16               |
| 5.5. | RS485 接口使用说明17               |
| 5.6. | RTC 使用说明18                   |
| 5.7. | 音频使用说明18                     |
| 5.8. | 继电器&GPIO 使用说明 (IO 默认为 OUT)21 |
| 5.9. | PWR&SYS 指示灯使用说明24            |
| 5.10 | . RST 按键使用说明24               |
| 5.11 | . 4G 模块使用说明                  |

# 第一章 配件清单

# DA020R 默认配件如下:

| 配件名称      | 数量 | 说明     |
|-----------|----|--------|
| DA020R盒子  | 1个 |        |
| 电源适配器     | 1个 | 12V/3A |
| 1.5m国标AC线 | 1个 |        |
| 接线端子      | 2个 | 插拔式    |
| 螺丝钉       | 4个 |        |

# 第二章 搭建 Linux 开发环境

# 2.1. 开发环境介绍

1) 软件开发环境:

本开发包默认在 ubuntu 18.04 64 位系统上编译,在 32 位 Linux 系统、或 较老版本的 Linux 系统、偏冷门的 Linux 系统上可能存在未知的兼容性问题。

• 主机系统及编译器版本: ubuntu 18.04.

• DA020R 盒子网盘资料(开发工具/环境、软/硬件资料、扩展资料、规格书、用户手册等全部 资料)

2) 硬件开发环境:

• DA020R 盒子

• Micro USB Type C 数据线

• 推荐主机系统配置: 双核以上处理器、4GB 以上内存、500GB 以上存储 空间 或更好配置

3) 其它开发配件推荐 (需客户自备):

• TF 卡: 8GB 以上

•显示器: AOC / 其它型号

注意:此文档的操作基于 DA020R 盒子。

#### 2.2. 安装 Linux 开发工具 (必须)

- 1) 安装前, 请确保 ubuntu 系统能正常连接网络。
- 2) 执行以下命令配置并安装所需开发工具。 步骤 1: 安装所需开发包

执行 sudo apt-get install repo git-core gitk git-gui gcc-arm-linux-gnueabihf\uboot-tools device-tree-compiler gcc-aarch64-linux-gnu mtools parted libudev-dev\ libusb-1.0-0-dev python-linaro-image-tools linaro-image-tools autoconf\autotools-dev libsigsegv2 m4 intltool libdrm-dev curl sed make binutils\build-essential gcc g++ bash patch gzip gawk bzip2 perl tar cpio python unzip rsync\ file bc wget libncurses5 libqt4dev libglib2.0-dev libgtk2.0-dev libglade2-dev cvs\ git mercurial rsync openssh-client subversion asciidoc w3m dblatex graphviz\ python-matplotlib libc6:i386 libssl-dev expect fakeroot cmake flex bison liblz4-tool\ libtool keychain

# 第三章 编译盒子系统镜像

#### 3.1. SDK 说明

#### 1) 解压 SDK

- 1、 把 SDK 放到虚拟机中 (当前版本: DA020R2-sdk-v2.2.5\_image-v1.4.tar.bz2)
- 2、 执行下列命令, 解压并同步 SDK;

mkdir DA020R2-sdk-v2.2.5

tar -xvf DA020R2-sdk-v2.2.5\_image-v1.4.tar.bz2 -C DA020R2-sdk-v2.2.5 sync

#### 2) SDK 简介

经过上面的步骤, 目录上就会出现了很多文件夹, 大概的说明如下:

- ▶ buildroot: 定制根文件系统。
- ▶ app: 存放上层应用程序。
- ▶ external: 相关库,包括音频、视频等。
- ▶ kernel: kernel 代码。
- device/rockchip:存放每个平台的一些编译和打包固件的脚本和预备文件。
- docs:存放开发指导文件、平台支持列表、工具使用文档、Linux 开发 指南等。
- ▶ prebuilts: 存放交叉编译工具链。
- ▶ rkbin: 存放固件和工具。
- ▶ rockdev: 存放编译输出固件。
- ▶ tools:存放一些常用工具。
- ▶ u-boot: U-Boot 代码。

# 3.2. SDK 编译

(进入解压后的目录后操作下面)

#### 1) 全自动编译

执行编译之前先选择对应平台板级配置:

source envsetup.sh (选择 88——rockchip\_rv1126\_DA020R)

./build.sh lunch (选择 16—BoardConfig-DA020R.mk)

./build.sh all (全编译)

update 完整镜像在解压目录的 IMAGE 或 rockdev 路径下

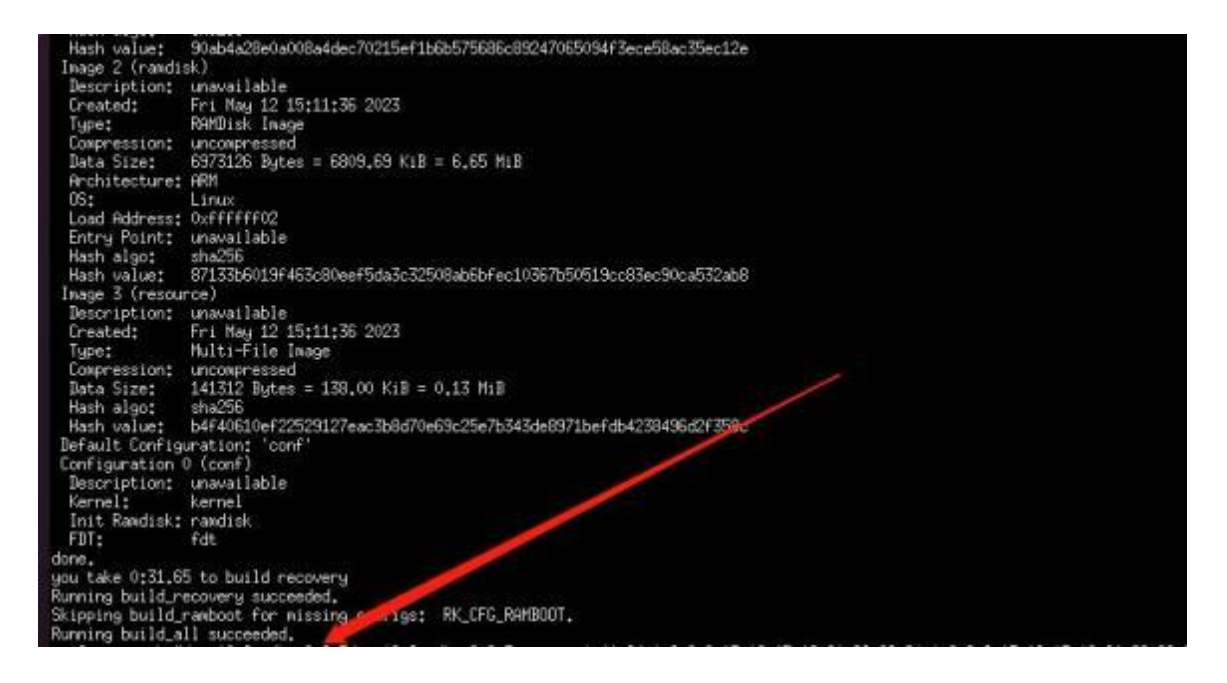

#### 2) u-boot 编译

./build.sh uboot

#### 3) kernel 编译

./build.sh kernel

#### 4) recovery 编译

./build.sh recovery

#### 5) rootfs 编译

./build.sh rootfs

#### 6) 固件打包

上面 U-boot/kernel 等各个部分编译后,进入工程目录根目录执行以下命令 自动完成所 有固件打包到 rockdev 目录下

./mkfirmware.sh

./build.sh updateimg

\*打包好的 update.img 在 rockdev 下,可以直接拷贝到 windows 下进行 烧写更新系统。

# 第四章 烧写盒子系统镜像

DA020R 盒子支持 TF 卡方式烧写升级系统镜像。

# 4.1. **系统升级说明**

制卡工具位于网盘资料: 00 调试工具/03 做卡烧写工具/SDDiskTool\_v1.72.zip。

1) 使用 SDDiskTool\_v1.72 工具制作固件升级 SD 烧写卡 (首先 SD 卡要 先格式化为 FAT32)

选择"磁盘设备",勾选"固件升级",选择"升级固件",点击"开始创建";然 后开始做卡, 直到做卡成功(大概需等五分钟以上):

| 2427134 | 可使利用和重改用          |                      | SDBoot:2.12                            |
|---------|-------------------|----------------------|----------------------------------------|
| Mass    | Storage Device US | B Device 29.7G       | ~                                      |
| 第二步:选择  | 功能模式              |                      |                                        |
| 図園      | 件升级               | 🗌 pcbamliđ           | □□□□□□□□□□□□□□□□□□□□□□□□□□□□□□□□□□□□□□ |
| 第三步:选择  | 升级固件              |                      | □修复                                    |
| (IVPO   | 6A\Image\出货系统     | 统\sync\update_IO_IN& | OUT.img 选择固件                           |
| 第四步:选择  | Demo数据(可选)        |                      |                                        |
|         |                   |                      | 选择Deno                                 |
|         |                   |                      | 开始创建                                   |
|         | 开始                | 拷贝固件                 | 恢夏磁盘                                   |
|         |                   |                      | 1                                      |

2) 做卡完成后,正常卸载磁盘,然后将 SD 卡插入盒子卡槽重新上电进行烧
 写,等待几分钟烧 写之后拔出 TF 卡。

| [ 33/35514] Verve and i disabiling                                                        |  |
|-------------------------------------------------------------------------------------------|--|
| L 33./39388] vcc2v8_avod: otsabting                                                       |  |
| L 33.759414] vcc_otg_vbus: disabling                                                      |  |
| [ 33.759460] vcc_dovdd: disabling                                                         |  |
| [ 45.320172] mmcblk0: p1 p2 p3 p4 p5 p6 p7 p8 p9 p10                                      |  |
| [ 45.350329] GPT:disk_guids don't match.                                                  |  |
| 45.350373] GPT:partition entry array crc32 values don't match: 0x5c208417 != 0xf96c1294   |  |
| [ 45.350382] GPT: Use GNU Parted to correct GPT errors.                                   |  |
| 45.350447] mmcblk0; p1 p2 p3 p4 p5 p6 p7 p8 p9 p10                                        |  |
| 1 45,4497501 GPT:disk guids don't match.                                                  |  |
| [ 45.449792] GPT:partition entry array crc32 values don't match: 0x5c208417 != 0xf96c1294 |  |
| [ 45.449800] GPT: Use GNU Parted to correct GPT errors.                                   |  |
| [ 45,449866] mmcblk0: p1 p2 p3 p4 p5 p6 p7 p8 p9 p10                                      |  |
| 55.255463] GPT:disk guids don't match.                                                    |  |
| 55.255499 GPT:partition entry array crc32 values don't match: 0x5c208417 != 0xf96c1294    |  |
| 55.255506] GPT: Use GNU Parted to correct GPT errors.                                     |  |
| [ 55.255560] mmmcblk0: p1 p2 p3 p4 p5 p6 p7 p8 p9 p10                                     |  |
|                                                                                           |  |
| Please remove SD CARD!!!. wait for reboot.                                                |  |
|                                                                                           |  |

注意:看到 Please remove SD CARD!!!,wait for reboot.文字代表升级成功,此时拔掉 SD 卡 等待系统重启完成即可,切记要等待出现 remove SD CARD,再拔出 TF 烧写卡。

提示: 使用闪迪卡,如果其他卡类型不能成功做卡,请更换闪迪卡,最大 支持 32GB。

# 4.2. 调试工具使用

1) 硬件先使用 Type-C 数据线接上盒子 DBG 口, 连接到 PC 端

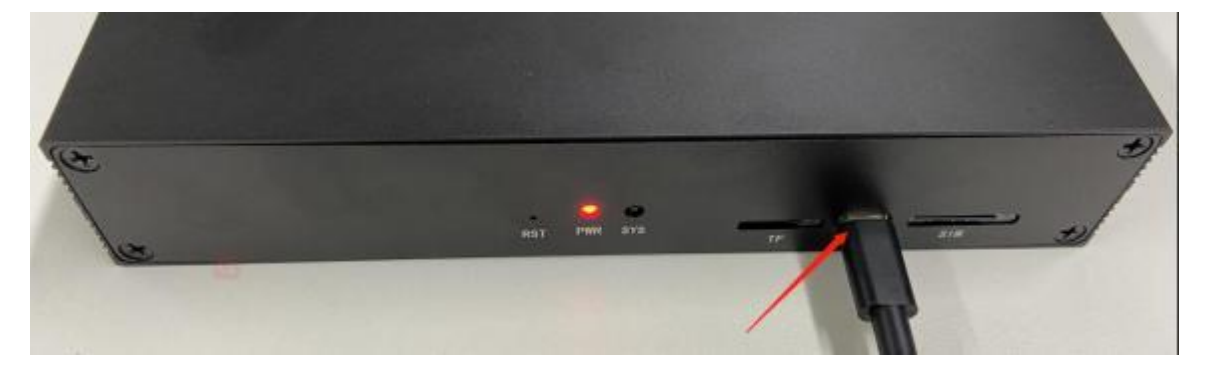

2) SecureCRT 工具 (解压并打开),使用方法步骤如下:

1、查看设备管理器 (PC 端识别到的 COM 口)

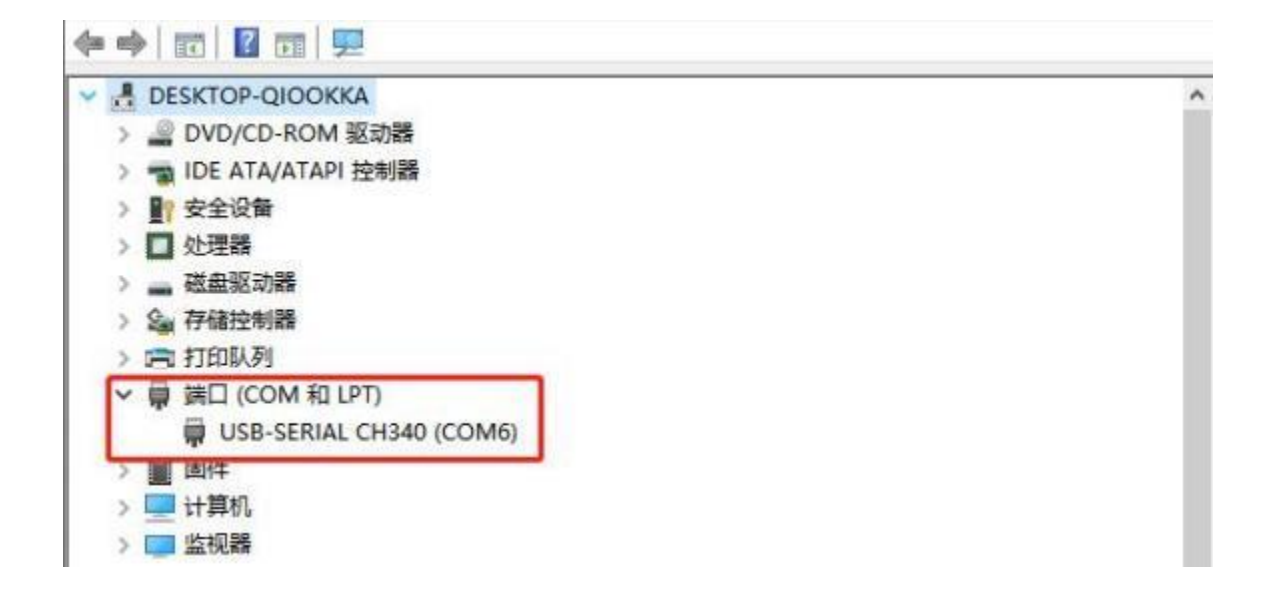

2、查看设备管理器 (PC 端识别到的 COM6 口,串口波特率为 1500000)

| -  |         |         |   |           |  |
|----|---------|---------|---|-----------|--|
| 协议 | ý(P):   | Serial  |   | *         |  |
| 端山 | - Chi   | COM6    | ~ | <u>希控</u> |  |
| 波拉 | 寺室(13): | 1500000 | ~ |           |  |
| 数  | 居位(D):  | 8       | ~ |           |  |
| 奇像 | 易校验(A): | None    | ~ |           |  |
| 停止 | 上位(5):  | 1       | ~ |           |  |

3、重新上电,开机正常打印,进入调试终端

4、进入系统之后,可以查询到系统版本,串口端输入命令 brd version

(ema version),例如结果如图:

```
[root@RV1126_RV1109:/]# brd_version
Chip : RV1126
HardWare_ver : IVP11xx_a2
SDK : rv1126_rv1109_linux_v2.2.5
ID : 051301
SoftWare_Type: buildroot-2018.02-rc3
SoftWare_ver : V1.4
Date : 2022-11-04
```

提示:如果进入终端键盘敲击命令无反应,请把设置串口的 RTS/CTS 勾选

去掉重新进入即可。

# 第五章 盒子硬件接口使用说明

DA020R 盒子接口资源非常多,以下为硬件接口使用说明。

# 5.1. HDMI 使用说明

盒子系统开机自启动 QfacialGate 程序,在 HDMI 显示屏显示界面如下 (只作为验证 HDMI 显示 功能):

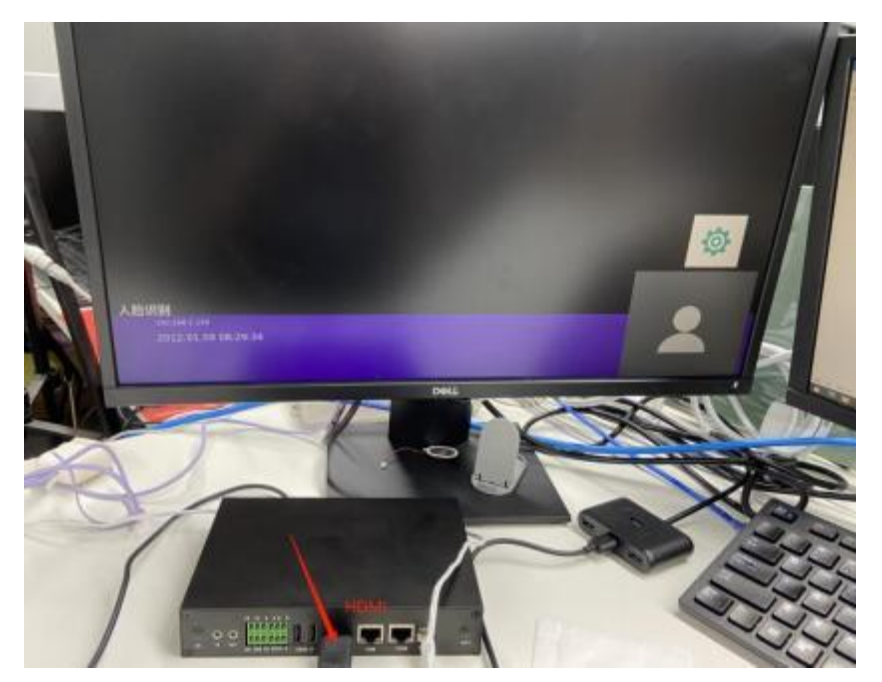

注意:开机显示的自启动程序是官方自带,不作为盒子的功能使用,仅供 参考。

# 5.2. USB&TF 卡使用说明

DA020R 盒子上有 2 个 USB2.0 接口, 一个 TF 卡槽:

DA020R 接入 U 盘, 会自动挂载到/media/usb0 下,但 U 盘需要 FAT32 格式。 如下:

| Filesystem     | Туре     | Size | Used | Avail | Use% | Mounted on  |
|----------------|----------|------|------|-------|------|-------------|
| /dev/root      | ext4     | 944M | 312M | 575M  | 36%  | 1           |
| devtmpfs       | devtmpfs | 239M | 0    | 239M  | 0%   | /dev        |
| tmpfs          | tmpfs    | 239M | 0    | 239M  | 0%   | /dev/shm    |
| tmpfs          | tmpfs    | 239M | 372K | 239M  | 1%   | /tmp        |
| tmpfs          | tmpfs    | 239M | 292K | 239M  | 1%   | /run        |
| /dev/mmcblk0p7 | ext2     | 125M | 1.7M | 117M  | 2%   | /oem        |
| /dev/mmcblk0n8 | ext2     | 6.0G | 4.0M | 6. 0G | 1%   | /userdata   |
| /dev/sda1      | vfat     | 15G  | 11G  | 4.1G  | 73%  | /media/usb0 |

盒子接入 TF 卡, 会自动挂载到/mnt/sdcard 下,如下:

| [root@RV1126_RV | /1109:/]# | df -hT |       |       |      |             |
|-----------------|-----------|--------|-------|-------|------|-------------|
| Filesystem      | Туре      | Size   | Used  | Avai1 | Use% | Mounted on  |
| /dev/root       | ext4      | 944M   | 312M  | 575M  | 36%  | 1           |
| devtmpfs        | devtmpfs  | 239M   | 0     | 239M  | 0%   | /dev        |
| tmpfs           | tmpfs     | 239M   | 0     | 239M  | 0%   | /dev/shm    |
| tmpfs           | tmpfs     | 239M   | 376K  | 239M  | 1%   | /tmp        |
| tmpfs           | tmpfs     | 239M   | 288K  | 239M  | 1%   | /run        |
| /dev/mmcblk0p7  | ext2      | 125M   | 1.7M  | 117M  | 2%   | /oem        |
| /dev/mmcb1k0p8  | ext2      | 6.0G   | 4. OM | 6.0G  | 1%   | /userdata   |
| /dev/mmcblk1p1  | vfat      | 15G    | 11G   | 4.1G  | 73%  | /mnt/sdcard |

以上可以通过读写数据测试:

写数据测试: dd if=/dev/zero of=/media/usb0/test1 bs=4096 count=104857 读数据测试: dd if=/media/usb0/test1 of=/dev/null bs=4096 count=104857.

注意:测试得出的结果差异与测试的设备也有直接关联

# 5.3. **网口使用说明**

1) 使用网线与 DA020R 盒子上的网口连接。

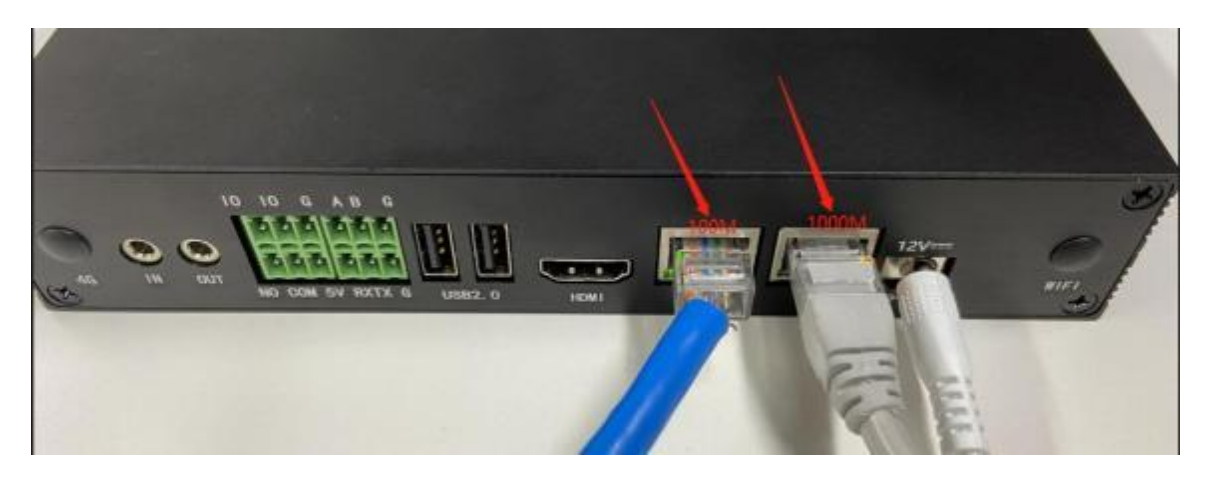

2) 输入 if config 指令,可查到 eth0 和 eth1 的 IP 地址 (eth0 的 IP 地址是

默认, eth1 可自 动识别);修改为静态 IP(/etc/rc.local),直接在文件里修改

IP 地址保存即可,已存在 eth0 的 IP 地址——192.168.1.150。

[root@RV1126 RV1109:/]# cat /etc/rc.local #!/bin/sh -e # rc.local # This script is executed at the end of each multiuser runlevel. # Make sure that the script will "exit 0" on success or any other # value on error. In order to enable or disable this script just change the execution # # bits. # By default this script does nothing. ifconfig eth0 192.168.1.150 up ifconfig eth1 10.1.30.134 up UP BROADCAST RUNNING MULTICAST MTU:1500 Metric:1 RX packets:3 errors:0 dropped:0 overruns:0 frame:0 TX packets:32 errors:0 dropped:0 overruns:0 carrier:0 collisions:0 txqueuelen:1000 RX bytes:656 (656.0 B) TX bytes:5662 (5.5 KiB) Interrupt:62 Link encap:Ethernet Hwaddr 62:A7:2A:7F:72:7A inet addr:10.1.30.134 Bcast:10.1.30.255 Mask:255.255.255.0 inet6 addr: fe80::60a/:2aff:fe7f:727a/64 Scope:Link eth1 UP BROADCAST RUNNING MULTICAST MTU:1500 Metric:1 RX packets:56 errors:0 dropped:0 overruns:0 frame:0 TX packets:88 errors:0 dropped:0 overruns:0 carrier:0 collisions:0 txqueuelen:1000 RX bytes:9848 (9.6 KiB) TX bytes:14148 (13.8 KiB) Link encap:Local Loopback inet addr:127.0.0.1 Mask:255.0.0.0 inet6 addr: ::1/128 Scope:Host UP LOOPBACK RUNNING MTU:65536 Metr 10 Metric:1 RX packets:91 errors:0 dropped:0 overruns:0 frame:0 TX packets:91 errors:0 dropped:0 overruns:0 carrier:0 collisions:0 txqueuelen:1000 RX bytes:7560 (7.3 KiB) TX bytes:7560 (7.3 KiB) 3) IP 地址设置及 ping 地址 使用 udhcpc 方式重新获取 IP udhcpc -i eth0 up [root@RV1126\_RV1109:/]# udhcpc -i eth0 up udhcpc: started, v1.27.2 Failed to kill daemon: No such file or directory udhcpc: sending discover udhcpc: sending select for 10.1.30.130 udhcpc: lease of 10.1.30.130 obtained, lease time 86400 Failed to kill daemon: No such file or directory deleting routers adding dns 10.1.30.1 ping -I eth0 www.baidu.com

| [root@RV1126_RV1109:/]# ping -I eth0 www.ba | 1du.com                              |
|---------------------------------------------|--------------------------------------|
| PING www.baidu.com (14.215.177.38) from 10. | 1.30.130 eth0: 56(84) bytes of data. |
| 64 bytes from www.baidu.com (14.215.177.38) | : icmp_seq=1 ttl=56 time=4.13 ms     |
| 64 bytes from www.baidu.com (14.215.177.38) | : icmp_seq=2 ttl=56 time=3.55 ms     |
| 64 bytes from www.baidu.com (14.215.177.38) | : icmp_seq=3 ttl=56 time=3.46 ms     |
| 64 bytes from www.baidu.com (14.215.177.38) | : icmp_seq=4 ttl=56 time=3.69 ms     |
| 64 bytes from www.baidu.com (14.215.177.38) | : icmp_seq=5 ttl=56 time=3.43 ms     |
| 64 bytes from www.baidu.com (14.215.177.38) | : icmp_seq=6 ttl=56 time=3.49 ms     |
| 64 bytes from www.baidu.com (14.215.177.38) | : icmp_seq=7 ttl=56 time=3.80 ms     |
| 64 bytes from www.baidu.com (14.215.177.38) | : icmp_seq=8 ttl=56 time=3.81 ms     |
| 64 bytes from www.baidu.com (14.215.177.38) | : icmp_seq=9 ttl=56 time=3.50 ms     |
| 64 bytes from www.baidu.com (14.215.177.38) | : icmp_seq=10 ttl=56 time=5.01 ms    |
| 64 bytes from www.baidu.com (14.215.177.38) | : icmp_seq=11 ttl=56 time=3.92 ms    |
| 64 bytes from www.baidu.com (14.215.177.38) | : icmp_seq=12 ttl=56 time=3.67 ms    |
| 64 bytes from www.baidu.com (14.215.177.38) | : icmp_seq=13 ttl=56 time=3.54 ms    |

# 5.4. RS232 接口使用说明

1) RS232 硬件连接 RX 和 TX 端,使用杜邦线将 RX 与 TX 短接

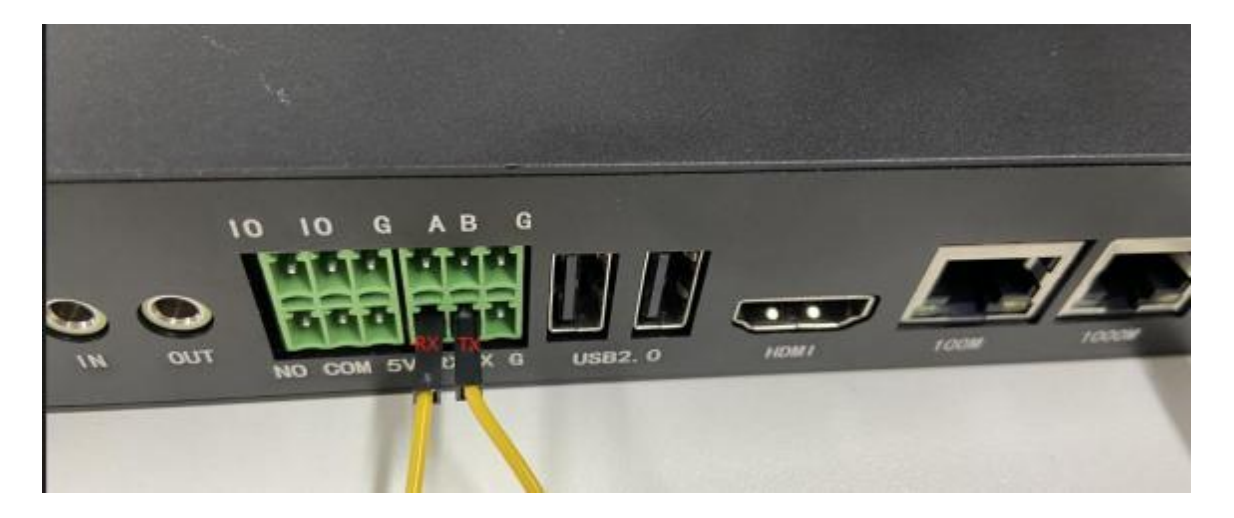

2) RS232 对应设备是/dev/ttyS3,默认波特率是 115200, 上传 uart\_test 测试

文件,测试如下:

[root@Rv1126\_Rv1109:/usr/local]# ./uart\_test -d /dev/tty53 -l 10
Read timeout after receiving the first bytes: for 100ms
[ 242.324157] tty53 set divisor fail, q[uart /dev/tty53] setup port usuccessully: [baudrate=115200o
databits=8 stopbits=1, paritiy=0 enableHwctl=0, readTimeout=0 minReadReturnBytes=0]
[uart /dev/tty53] open device isuccessfully
[uart /dev/tty53] setup port successully: [baudrate=115200 databits=8 stopbits=1, parity=0 enableHwct1=0, reiadTimeout=1 minReadReturnBytes=252]
= dll,dlh:0
Frame 1: ok
Frame 2: ok
Frame 3: ok
Frame 4: ok
Frame 5: ok
Frame 6: ok
Frame 6: ok
Frame 6: ok
Frame 7: ok
Frame 10: ok

uart test 程序可以自发自收

# 5.5. RS485 接口使用说明

1) RS485 硬件连接 A 和 B 端, 板端 A 与 RS485 转 USB 的 A 相连, 板端 B 与 RS485 转 USB 的 B 相 连

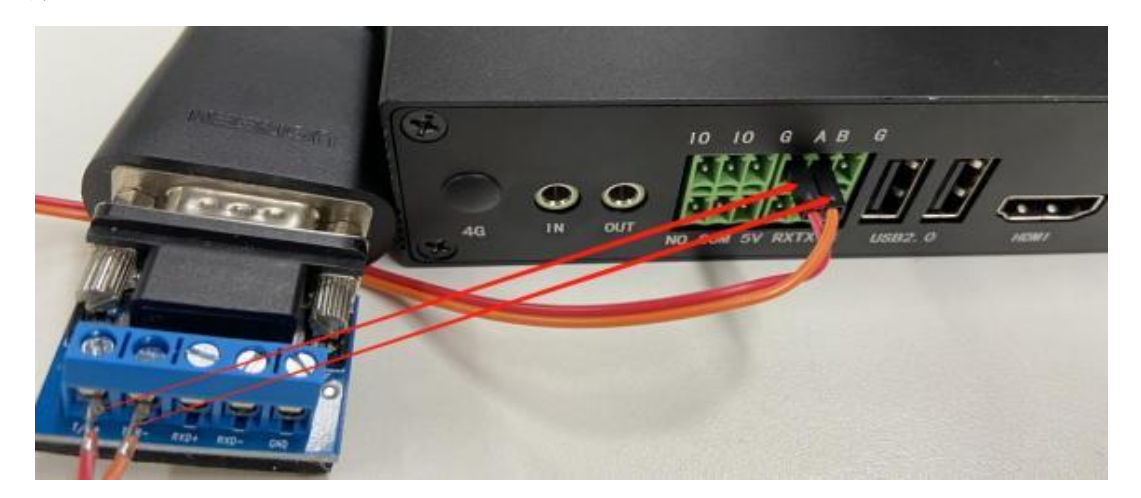

2) USB 接入 PC 端,打开 PC 端的串口调试工具,选择 RS485 的对应端口 使用电脑的 RS485 设备与设备连接并进行收发测试 (板端 RS485 对应 /dev/ttyS1,波特率是 115200)

盒子端设置波特率: stty -F /dev/ttyS1 ispeed 115200 ospeed 115200 cs8 -

parenb -cstopb

①PC 端发送, 盒子端接收:

盒子端用 microcom 打开对应串口, PC 端在串口工具中发送数据:

|                                                                                                    | CHILL COMP ACODO DA DO DATE DATE LATAD                                                                | 1. 27 81-2 |
|----------------------------------------------------------------------------------------------------|----------------------------------------------------------------------------------------------------|------------|
| [18:01:39:004]安→○Welcome to EMA!□<br>[18:01:43:219]安→○Welcome to EMA!□<br>[18:01:43:004]安→○Welcome to EMA!□<br>[18:01:43:096]安→○Welcome to EMA!□<br>[18:01:44:163]安→○Welcome to EMA!□<br>[18:01:44:292]安→○Welcome to EMA!□<br>[18:01:44:459]安→○Welcome to EMA!□                                                                                                    |                                                                                                    |            |
| 清除窗口 打开文件                                                                                                    | 发送文件 停止 請发送区 F 最前 F English 保存                                                                        | 参数 打展・     |
| 満口号 CON12 USB Serial Port ▼ 「 HEX3 ● 美胡串口 さ 理多串口设置 ▼ 1085 ■ FIS □ DIE 波特室 [115200 ▼ Walcome                                                                                                    | 显示 保存数据 □ 接收数据到文件 □ HEXX发送 □ 定时发送: 500 max/次 □<br>间歇和分包显示。超时时间: 20 ma 第1 字节 至 末尾 • 加校验None<br>to DTA! | 「加回车换行<br> |
| THE PARTY SALE TO AND A SALE OF A SALE OF A SA |                                                                                                    |            |

②盒子端发送,PC 端接收:

盒子端用 echo 命令发送数据, PC 端在串口中接收数据:

| <pre>[root@RV1126_RV1109:/]# echo<br/>[ 842.539516] tty51 set div<br/>[root@RV1126_RV1109:/]# echo<br/>[ 843.099127] tty51 set div<br/>[root@RV1126_RV1109:/]# echo<br/>[ 843.666349] tty51 set div<br/>[root@RV1126_RV1109:/]# echo<br/>[ 844.122093] tty51 set div<br/>[root@RV1126_RV1109:/]#</pre> | <pre>"welcome to EMA!" &gt; /dev/ttyS1 isor fail, quot:13 != dll,dlh:0 "welcome to EMA!" &gt; /dev/ttyS1 isor fail, quot:13 != dll,dlh:0 "welcome to EMA!" &gt; /dev/ttyS1 isor fail, quot:13 != dll,dlh:0 "welcome to EMA!" &gt; /dev/ttyS1 isor fail, quot:13 != dll,dlh:0 "welcome to EMA!" &gt; /dev/ttyS1</pre> |
|----------------------------------------------------------------------------------------------------|----------------------------------------------------------------------------------------------------|
| 就绪                                                                                                    | Serial: COM9, 1500000 24, 25 24行, 94列 VT100 大写 数字 。                                                                                                    |
| [18:19:25.750]版+ ◆Velcome to EMA!                                                                                                    |                                                                                                    |
| [18:19:27.093]收+ ◆Velcome to EMA!                                                                                                    |                                                                                                    |
| [18:19:27.653]收+ ◆Velcome to EMA!                                                                                                    |                                                                                                    |
| [18:19:28.229]收+ ◆Velcome to EMA!                                                                                                    |                                                                                                    |
| [18:19:28.677]收+◆Velcome to EMA!                                                                                                    | ~                                                                                                    |
| <b>清除窗口</b> 打开文件                                                                                                    | 发送文件 停止 清发送区 厂 最前 厂 English 保存参数 打展 —                                                                                                    |
| 端口号 COMM12 USB Serial Port 💌                                                                                                    | □ MEX显示 保存教授 □ 播收数据到文件 □ MEX发送 □ 定时发送: 500 m=/次 □ 加回车换行。                                                                                                    |
| ● 美田忠口 / 更多串口设置                                                                                                    | ✓加时间酸和分包显示。超时时间:20 ms:第1 字节 至 末尾 ▼加校验None ▼                                                                                                    |
| □ RTS □ DTR 波特车: 115200 •                                                                                                    | Velcome to EMA!                                                                                                    |
| 为了更好地发展SSCON软件<br>青您注册高立创炉结尾客户                                                                                                    |                                                                                                    |
| 【升级到N5.13.1】★大资源MCU开发板9.9                                                                                                    | 包邮★RT-Thread中国人的开源免费操作系统★新一代WiFi芯片兼容8266支持RT-Thread★88期远距离W                                                                                                    |
| www.davia.com S:314 R:15012                                                                                                    | COM12 已打开 115200bps 8 1 None None                                                                                                    |

# 5.6. RTC 使用说明

在串口终端中输入以下命令,查询和设置 date 相关指令:

设置系统时间:date -s "2022-10-13 14:31:56"

写入当前时间到 rtc: hwclock -w

查看硬件时间: hwclock

查看当前系统时间: date

[root@Rv1126\_Rv1109:/]# date -s "2022-10-13 14:31:55"
Thu Oct 13 14:31:55 +08 2022
[root@Rv1126\_Rv1109:/]# date
Thu Oct 13 14:31:58 +08 2022
[root@Rv1126\_Rv1109:/]# hwclock -w
[root@Rv1126\_Rv1109:/]# hwclock
Thu Oct 13 14:32:03 2022 0.000000 seconds
[root@Rv1126\_Rv1109:/]#

# 5.7. 音频使用说明

1) DA020R 盒子具有一组 Line in/out

2) 修改音频文件采样率

2.1、下载并安装 GoldWave 音频专用软件,然后打开 GoldWave.exe 程序:

| C DoldWave                    |                      | - 🗆 ×                        |
|-------------------------------|----------------------|------------------------------|
| 2049 WER DE UNE WER OF THE OF |                      |                              |
|                               |                      | RR                           |
| ++ 2 X A 0. +1 # P E 2        |                      | 1 4 - 12 C                   |
| >    >    + + +> 11 II 🦲      | 02 🖬 00:00:00.0      | and the second second second |
|                               |                      |                              |
|                               |                      |                              |
|                               |                      |                              |
|                               |                      |                              |
|                               |                      |                              |
|                               |                      |                              |
|                               |                      |                              |
|                               |                      |                              |
|                               |                      |                              |
|                               |                      |                              |
|                               |                      |                              |
|                               |                      |                              |
|                               |                      |                              |
|                               |                      |                              |
|                               |                      |                              |
|                               |                      |                              |
|                               |                      |                              |
|                               | 未经许可的服率。 建点击这里构实序列号。 | MAJROOM                      |
| <b>末県 长度 (5年2日)</b>           | 2002                 |                              |

2.2、导入音频文件 (文件——打开——选择音频存放路径,软件底部最后
 一栏可以看到音频一些 基本信息): (声卡支持采样率为 44100Hz)

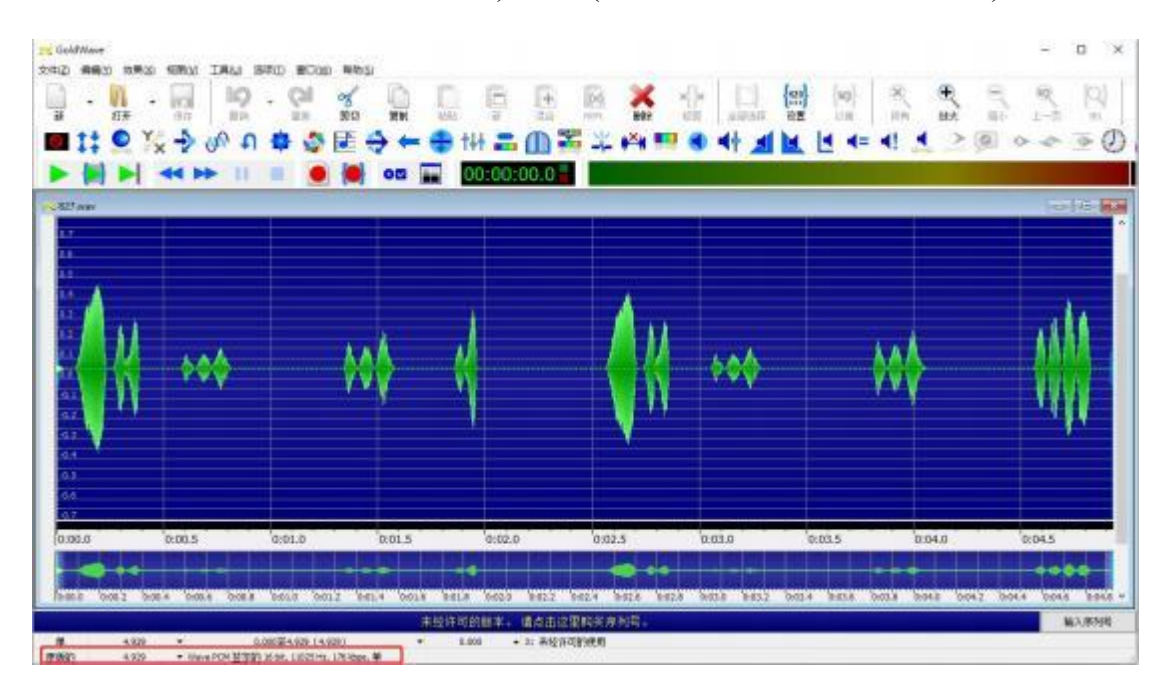

2.3、音频文件重新取样 (效果——重取样——速率改成 44100Hz——OK— —保存即可)

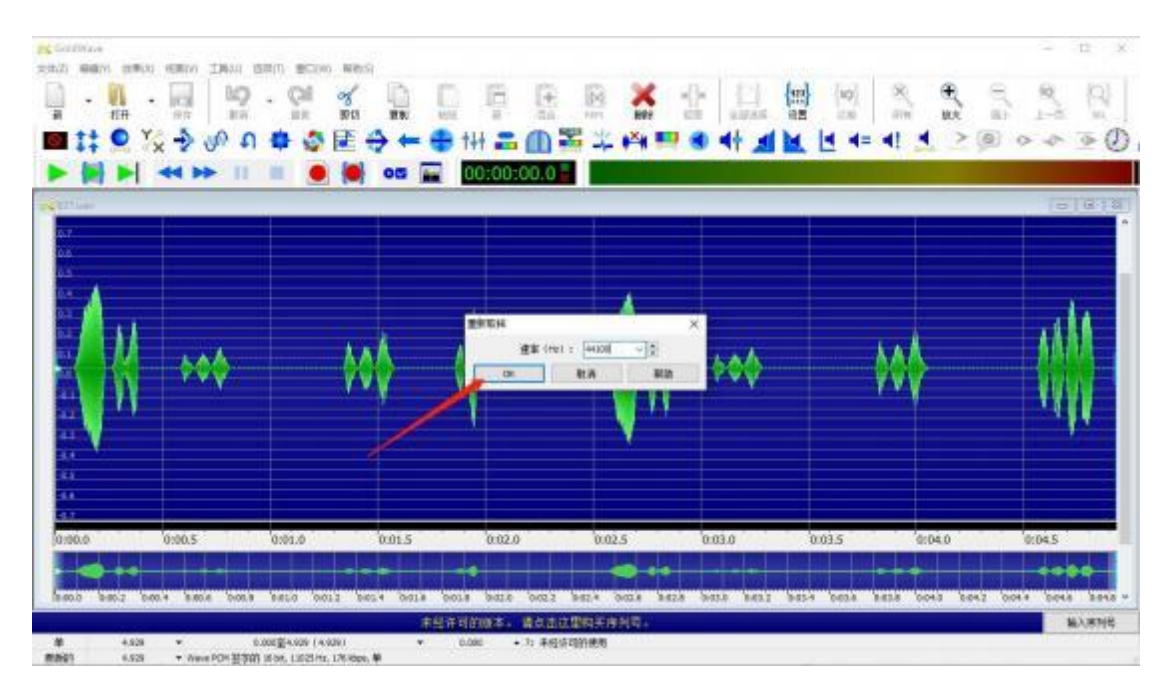

3) 播放音频文件

3.1、设备接上 DC\_12V 适配器电源、TYPE-C 转 USB 串口线、3.5mm 音 频线 (音频线另一端接上 PC 端耳机孔或其他音频输入设备), 音频输出接 口需接上耳机或音箱等其他音频输出设备。

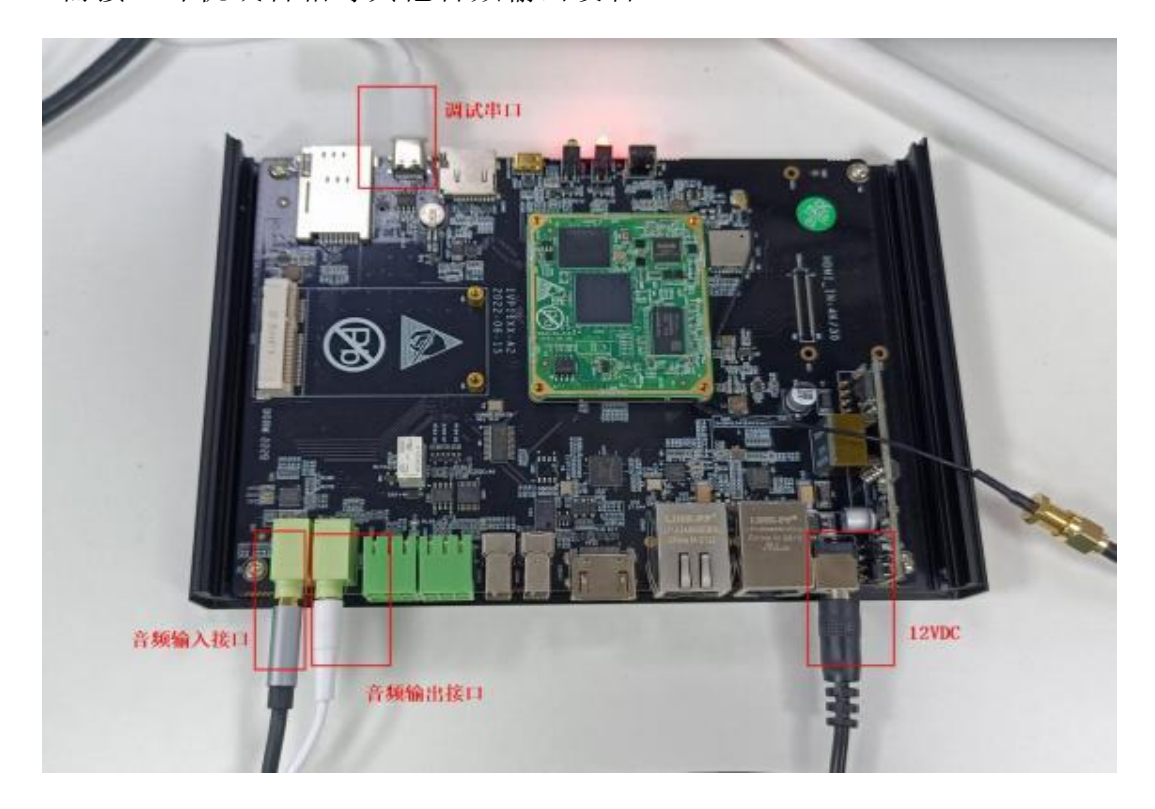

3.2、设备进入系统终端,进行音频的输入输出测试

第一种: PC 端需播放要录入的音频 (随便播放一个音频文件)

盒子端录入音频: arecord -f cd -t wav test.wav

[root@RV1126\_RV1109:/]# arecord -f cd -t wav test.wav Recording WAVE 'test.wav' : Signed 16 bit Little Endian, Rate 44100 Hz, Stereo

播放录入的音频: aplay test.wav (耳机可以听到录取的音频声音)

[root@Rv1126\_Rv1109:/]# aplay test.wav Playing WAVE 'test.wav' : Signed 16 bit Little Endian, Rate 44100 Hz, Stereo [root@Rv1126\_Rv1109:/]# ■

第二种:盒子端上传一个采样率为44100Hz的音频文件,直接播放即

可,例:

[root@RV1126\_RV1109:/usr/local]# aplay 827.wav Playing WAVE '827.wav' : Signed 16 bit Little Endian, Rate 44100 Hz, Mono [root@RV1126\_RV1109:/usr/local]# ■

#### 可听到该音频的声音

#### 5.8. 继电器&GPIO 使用说明 (IO 默认为 OUT)

1) 控制 led relay 的值, 使用万用表测量 CON16 1 和 CON16 3 通断

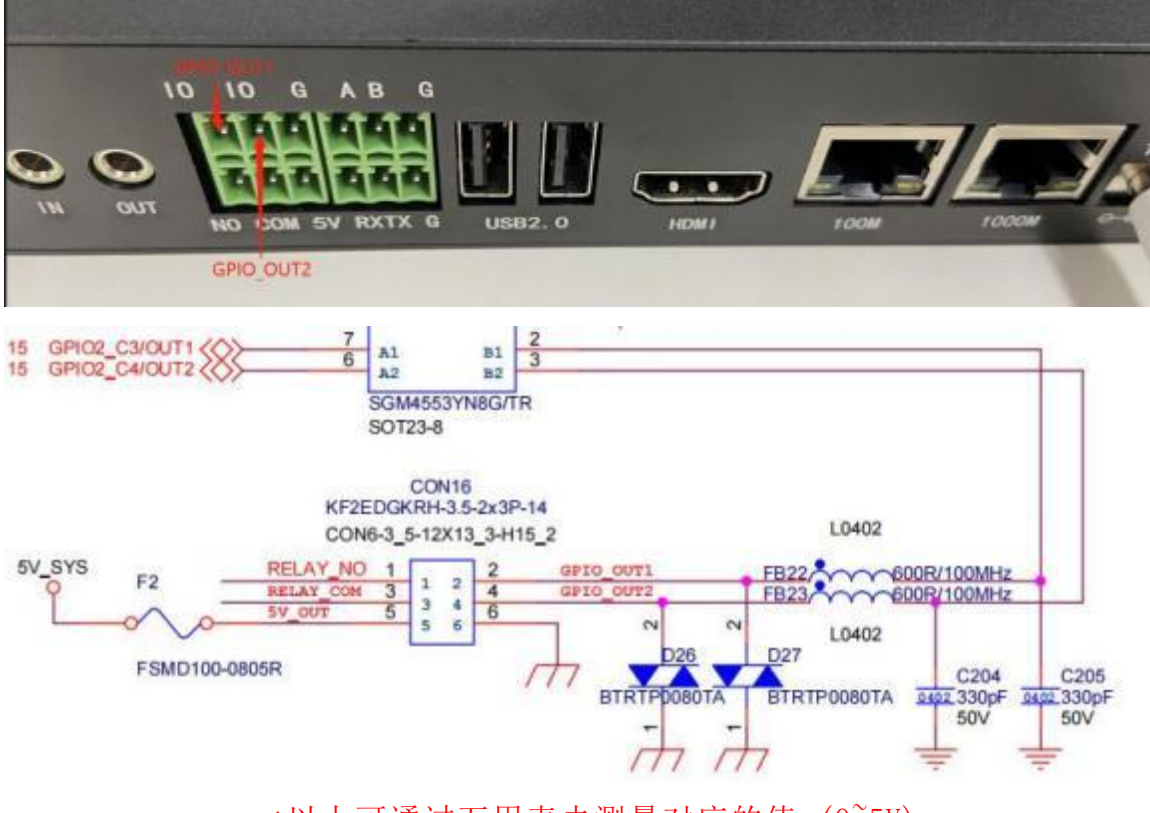

\*以上可通过万用表去测量对应的值(0<sup>~5V</sup>)

四川万物纵横科技股份有限公司 www.iotdt.com

2) CON16\_1 和 CON16\_3 通断测试 (万用表量 NO 和 COM 脚):

echo 1 >/sys/class/leds/led\_relay/brightness: 通 (有响声)

echo 0 >/sys/class/leds/led\_relay/brightness: 断 (无响声)

3) OUT1 测试:

echo 0 >/sys/class/leds/led\_out1/brightness

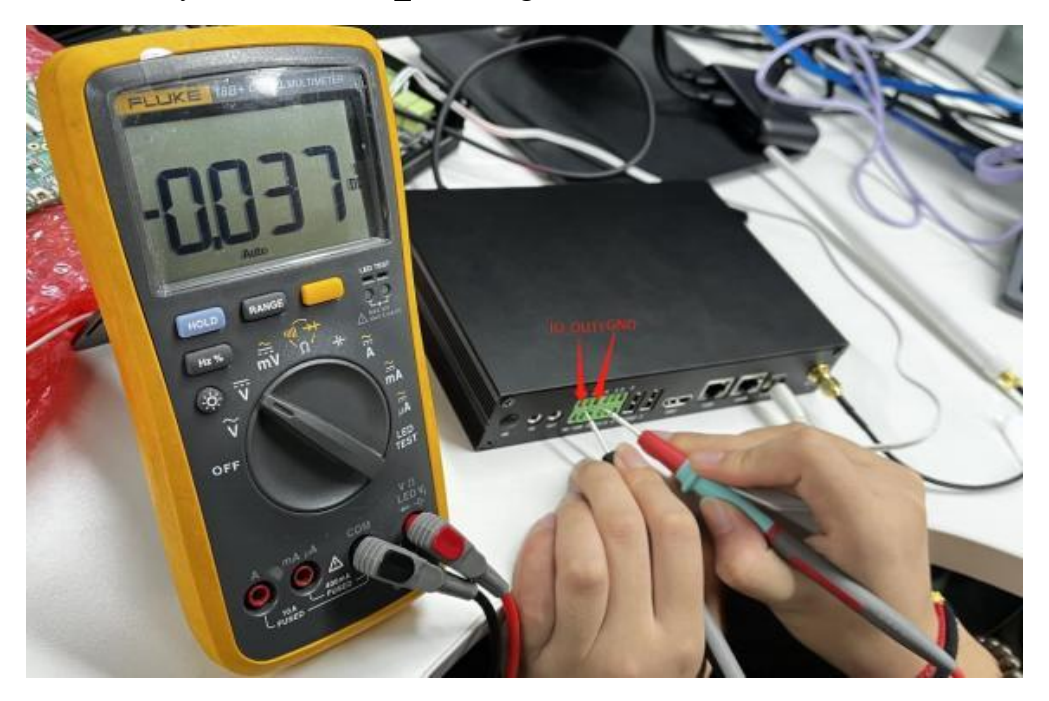

echo 1 >/sys/class/leds/led\_out1/brightness

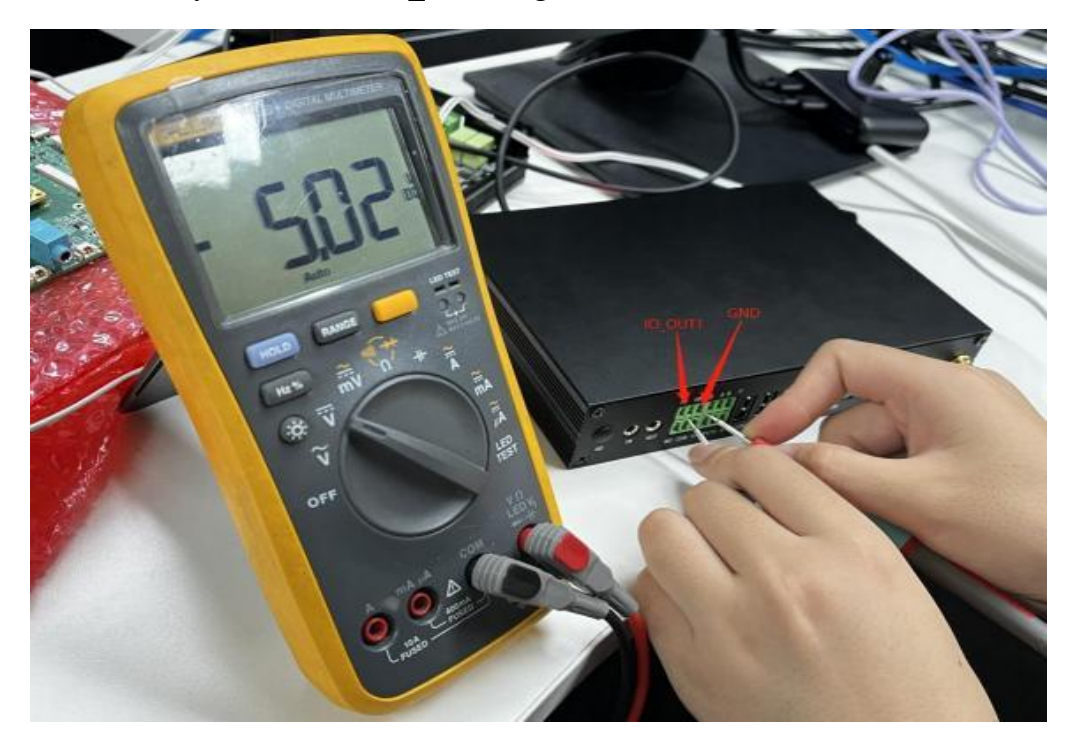

# iOĽ.DĽ

4) OUT2 测试:

 $echo \ 0 \ >/sys/class/leds/led_out2/brightness$ 

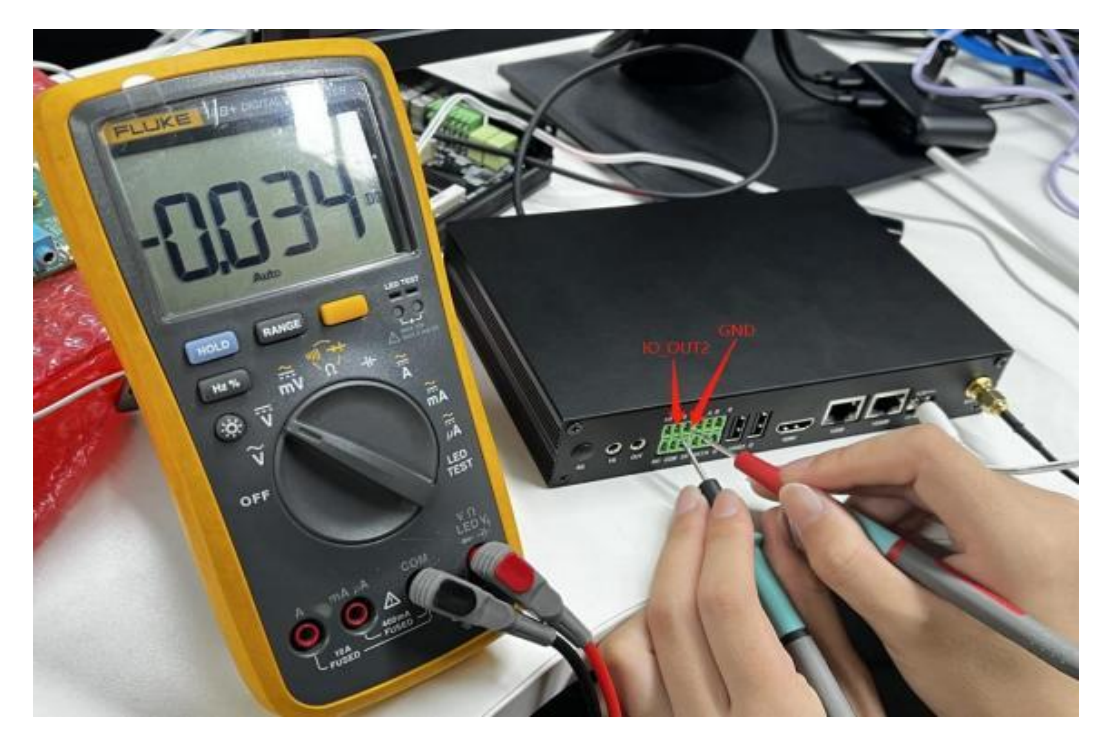

echo 1 >/sys/class/leds/led\_out2/brightness

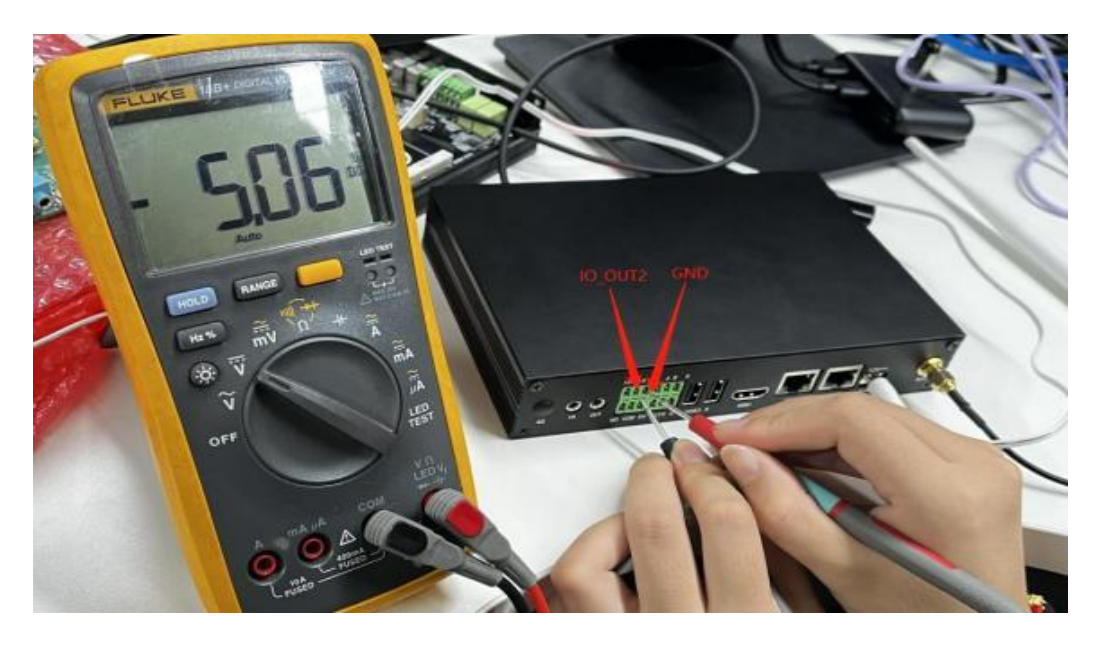

# iOĽ.DĽ

# 5.9. PWR&SYS 指示灯使用说明

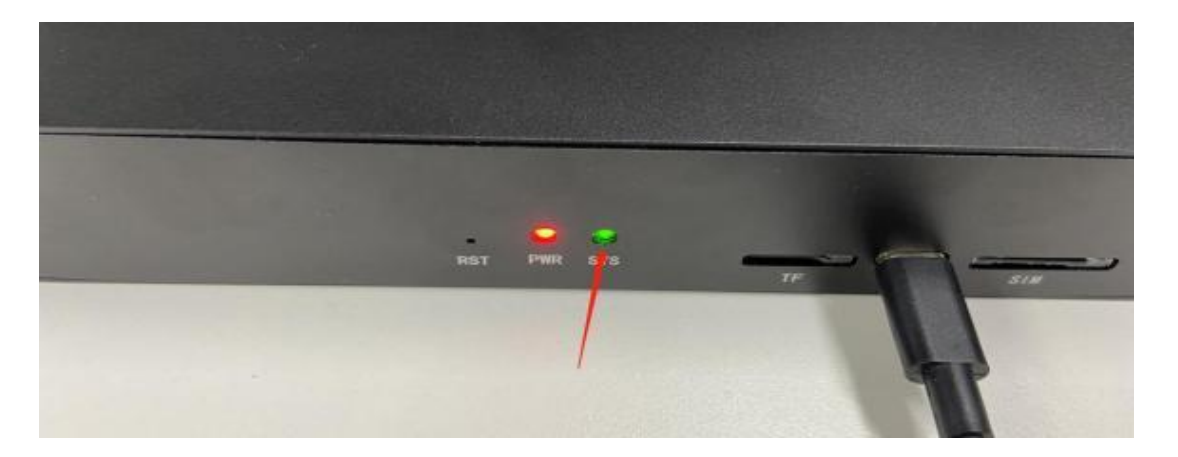

1) LED2 作为电源指示灯,通电即可点亮,断电则灭

2) LED3 通过控制系统 led\_g,可控制 led3 的亮灭

echo 0 >/sys/class/leds/led\_g/brightness:  $\overline{\mathcal{K}}$ 

echo 1 >/sys/class/leds/led\_g/brightness:亮

# 5.10. RST 按键使用说明

RST:此按键按下后,系统会重启。

# 5.11.4G 模块使用说明

提示: 4G 模块是选配 ,标配里不带有 ,如有需求 ,请联系商务 ,谢谢 配合!

1、首先确认是搭配的 L506 模块还是 NL668 模块

例如用 AT 命令查询模块信息 (以 NL668 为例):

microcom -t 10000 -s 115200 /dev/ttyUSB2

回车后敲: ate 然后回车; 再敲 ati 回车; 再敲 at+cpin? 回车后敲 at+csq 回车等待退出

[root@RV1126\_RV1109:/]# microcom -t 10000 -s 115200 /dev/ttyUSB2 ate OK Manufacturer: Fibocom Wireless Inc. Model: NL668-CN Revision: 19006.1000.00.02.21.11 ESN: +GSN: 0x80353C5D +GCAP: +CGSM IME1: 865804052472155 ME1D: A100006F72DC12 OK +CPIN: READY OK +CSQ: 99,99 OK [root@RV1126\_RV1109:/]#

2、连接 4G 模块 (L506 模块) 和 4G 天线

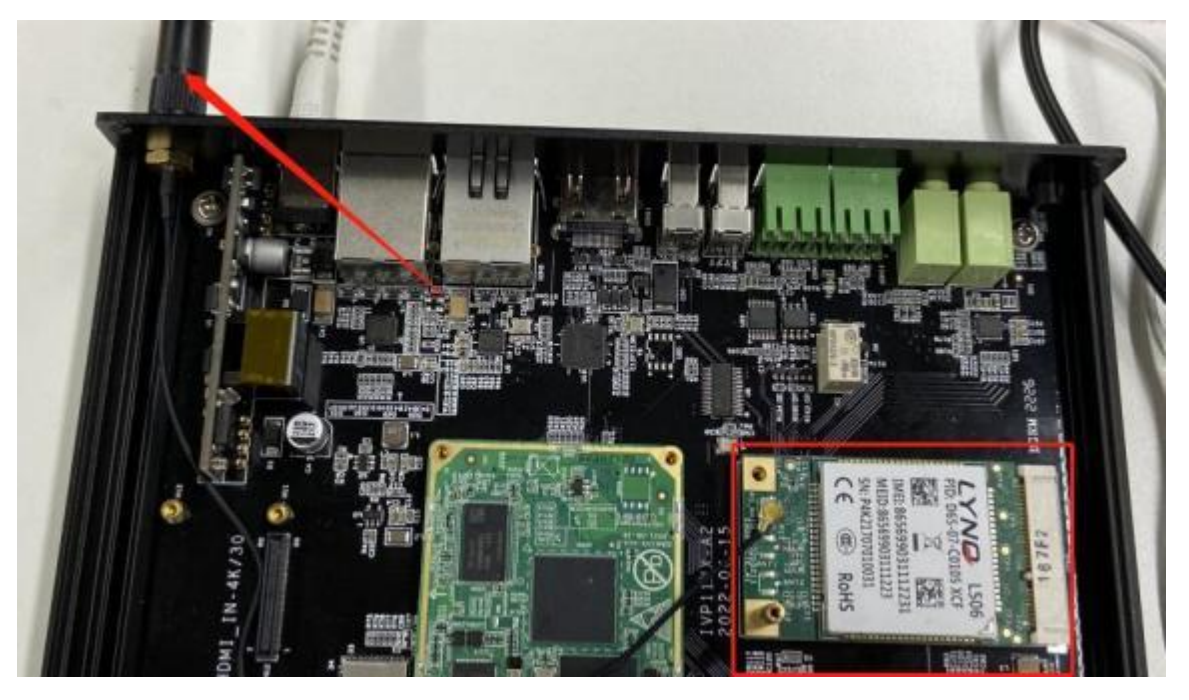

1)默认使用 ppp 拨号, 上传 ppp 拨号程序到板端任意目录下 (例如:

/userdata/)

[root@RV1126\_RV1109:/userdata/ppp]# ls
disconnect gosuncn\_options gosuncn\_ppp\_dialer ppp-on readme.txt
[root@RV1126\_RV1109:/userdata/ppp]#

2)后台执行 ppp-on, 拨号获取 IP 地址

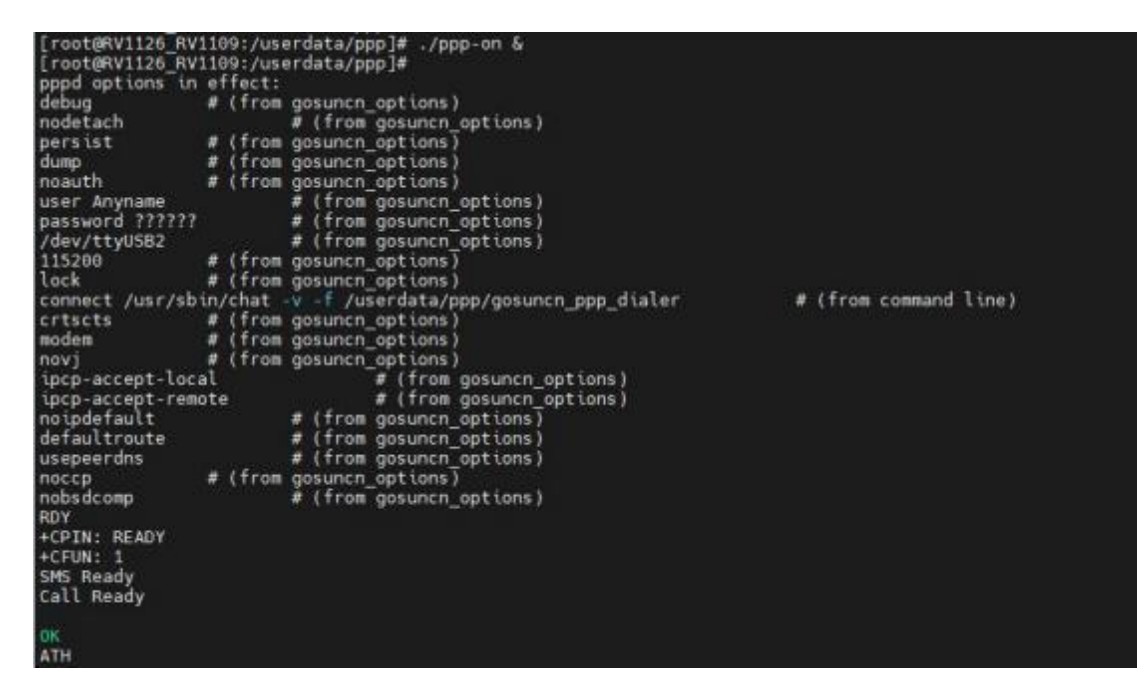

3)ifconfig 查询 ppp 节点获取到的 IP

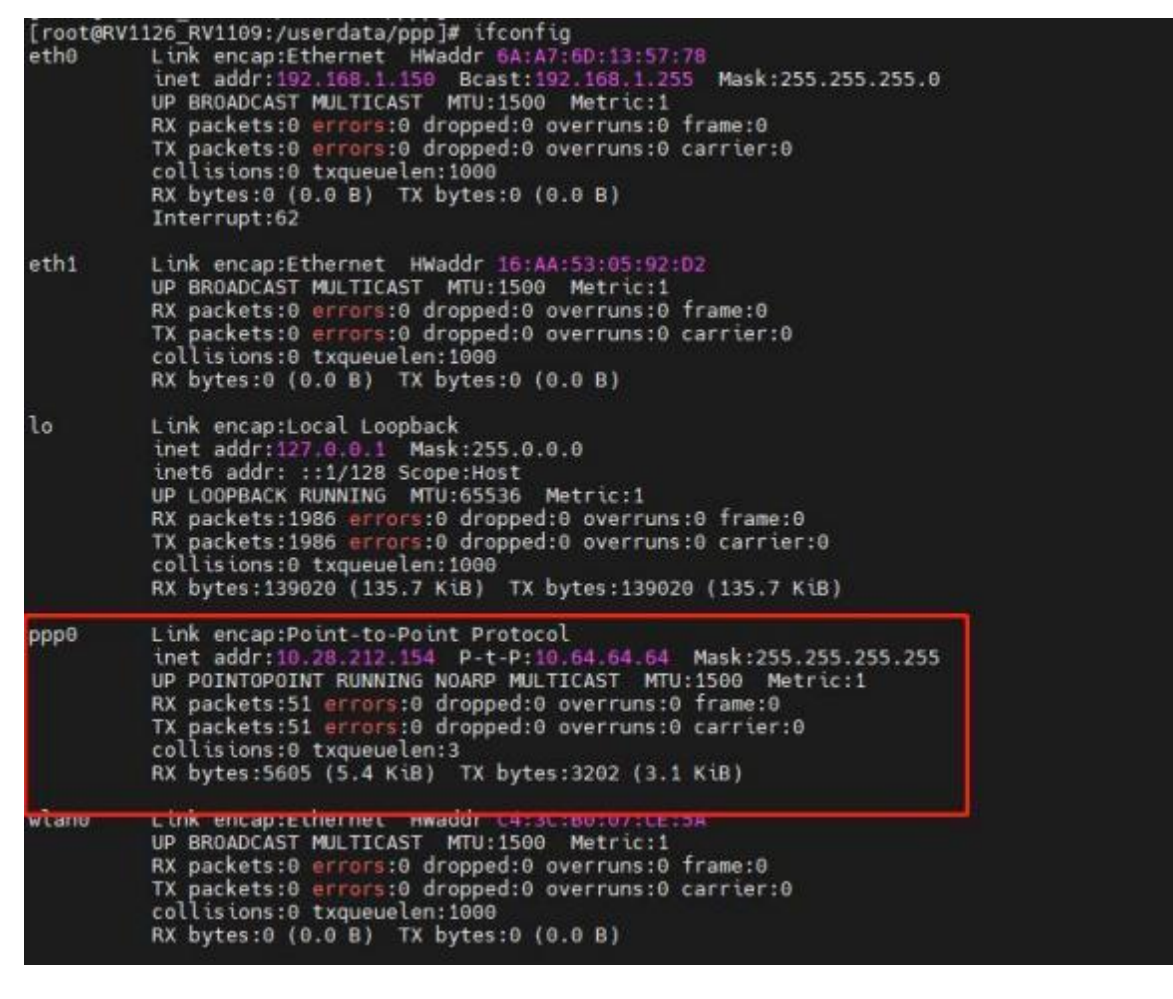

4)ping 网络: ping -I ppp0 www.baidu.com

| <pre>[root@RV1126 RV1109:/userdata/ppp]# ping -I</pre> | ppp0 www.baidu.com                       |
|--------------------------------------------------------|------------------------------------------|
| PING www.a.shifen.com (14.215.177.38) from 1           | 0.28.212.154 ppp0: 56(84) bytes of data. |
| 64 bytes from 14.215.177.38 (14.215.177.38):           | icmp_seq=1 ttl=54 time=32.8 ms           |
| 64 bytes from 14.215.177.38 (14.215.177.38):           | icmp_seq=2 ttl=54 time=70.9 ms           |
| 64 bytes from 14.215.177.38 (14.215.177.38):           | icmp_seq=3 ttl=54 time=70.4 ms           |
| 64 bytes from 14.215.177.38 (14.215.177.38):           | icmp_seq=4 ttl=54 time=68,3 ms           |
| 64 bytes from 14.215.177.38 (14.215.177.38):           | icmp_seq=5 ttl=54 time=166 ms            |
| 64 bytes from 14.215.177.38 (14.215.177.38):           | icmp_seq=6 ttl=54 time=65.3 ms           |
| 64 bytes from 14.215.177.38 (14.215.177.38):           | icmp_seq=7 ttl=54 time=83.3 ms           |
| 64 bytes from 14.215.177.38 (14.215.177.38):           | icmp_seq=8 ttl=54 time=63.1 ms           |
| 64 bytes from 14.215.177.38 (14.215.177.38):           | icmp_seq=9 ttl=54 time=40.9 ms           |
| 64 bytes from 14.215.177.38 (14.215.177.38):           | icmp_seq=10 ttl=54 time=59.6 ms          |
| 64 bytes from 14.215.177.38 (14.215.177.38):           | icmp_seq=11 ttl=54 time=59.5 ms          |
| 64 bytes from 14.215.177.38 (14.215.177.38):           | icmp_seq=12 ttl=54 time=57.1 ms          |

注意: 使用不同运营商的数据卡, 需要修改脚本配置

3、连接 4G 模块 (NL668 模块) 和 4G 天线

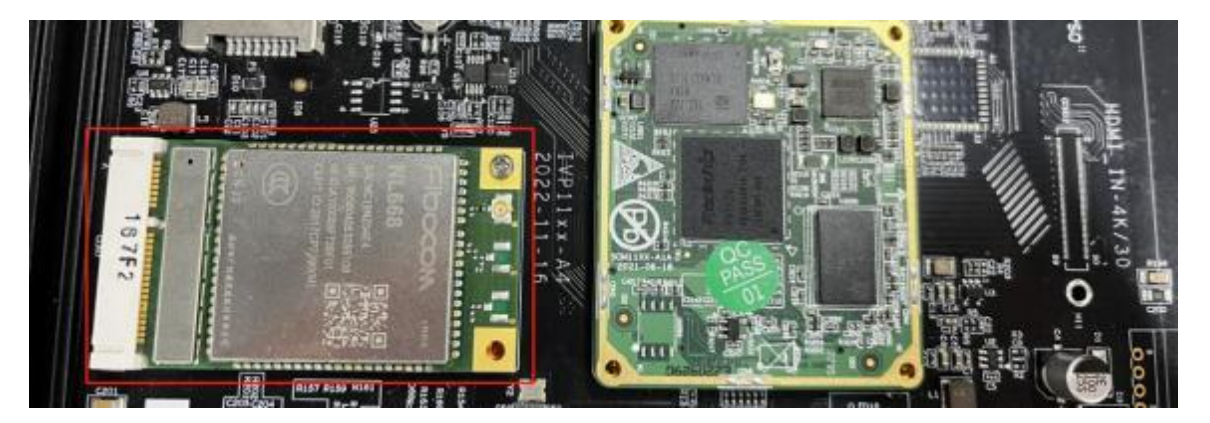

1) 终端输入命令查询模块是否是 18 模式

echo -e "ate $0\r\n" > /dev/ttyUSB2$ 

cat /dev/ttyUSB2 &

echo -e "at+gtusbmode?\r\n" > /dev/ttyUSB2

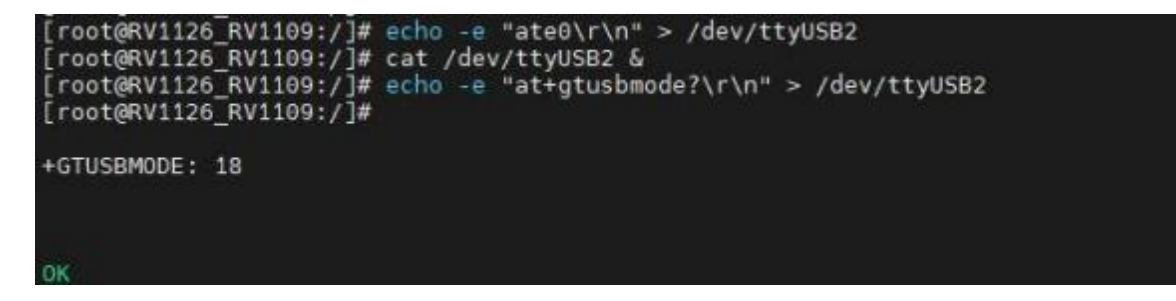

如果查询是 18 模式,直接进行第二步操作;

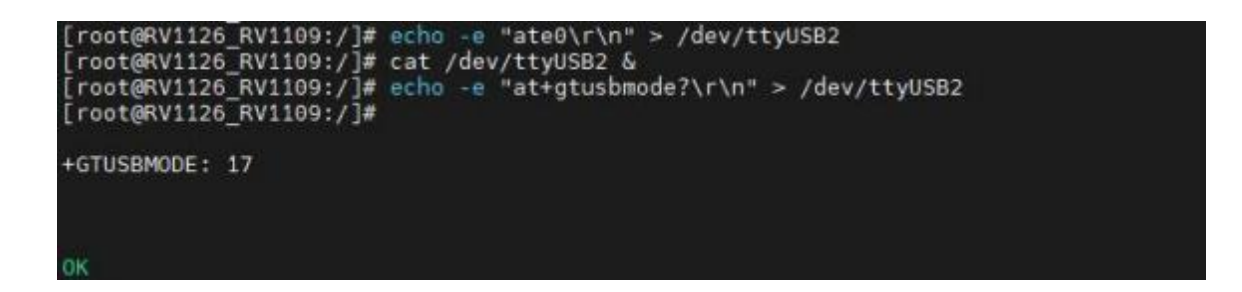

如果查询是 17 模式,请先用命令设置为 18 模式,然后将模块重新启动,

查询是 18 模式之后可进 行第二步操作;

echo -e "at+gtusbmode=18\r\n" > /dev/ttyUSB2 (设置模块为 18 模式)

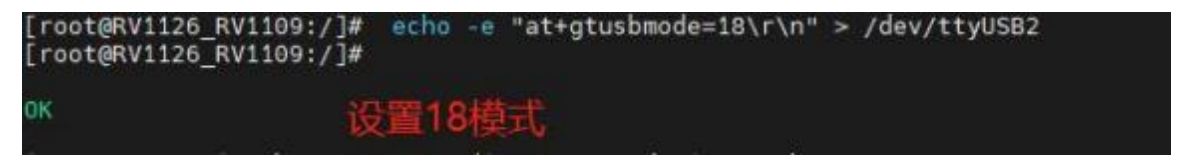

echo -e "at+cfun=15\r\n" > /dev/ttyUSB2 (重启模块并使新模式生效)

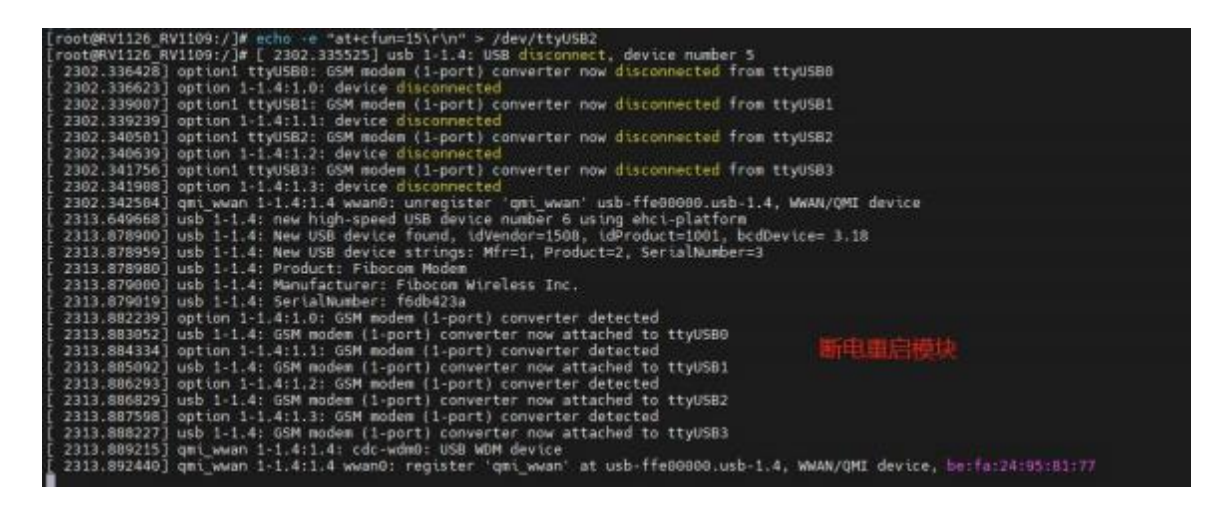

然后查询是否已设置为 18 模式:

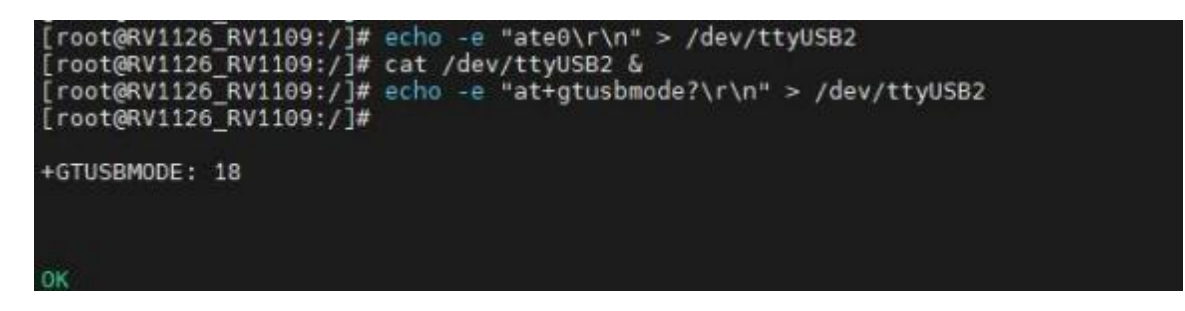

提示: 设置 18 模式成功后, 会一直处于 18 模式, 只要改变模式, 必须

重启模块

2) 查看是否拨号成功

查看有无拨号:

echo -e "AT+GTRNDIS?\r\n" > /dev/ttyUSB2 (返回为 0 ,则拨号未成功)

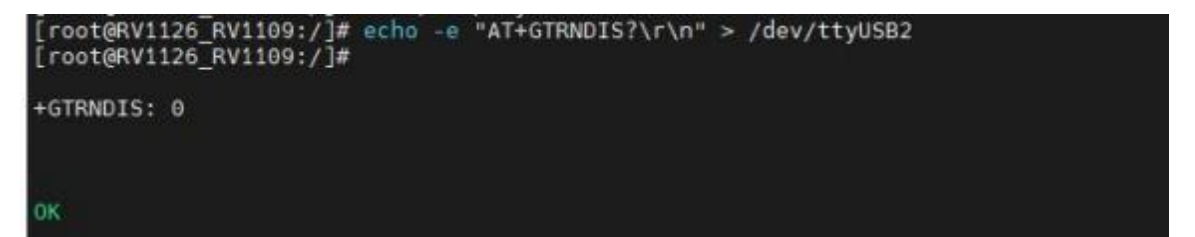

```
手动拨号: echo -e "AT+GTRNDIS=1,1 \r\n" > /dev/ttyUSB2
```

echo -e "AT+GTRNDIS? \r\n" > /dev/ttyUSB2 1 查看是否拨号成功

| [root@RV112<br>[root@RV112 | 26_RV1109:/]#<br>26_RV1109:/]#              | echo -e ″A               | T+GTAUTOCONNECT=        | 1 ¥r¥n" > /dev | //ttyUSB2       |
|----------------------------|---------------------------------------------|--------------------------|-------------------------|----------------|-----------------|
| ok.                        |                                             |                          |                         |                |                 |
| [root@RV112<br>[root@RV112 | 26_RV1109:/]#<br>26_RV1109:/]#              | echo -e ~A               | T+GTRNDIS?¥r¥n″         | > /dev/ttyUSB2 | 2               |
| +GTRNDIS: 1<br>:1::1 , 255 | ,1, <sup>°</sup> 10.9.84.2<br>.255.255.255, | 27.240e:47<br>240e:1f:1: | c:a00:222:1d35:9<br>:33 | df7:1b45:d48″, | "1.0.0.0,240e:1 |
| OK.                        |                                             |                          |                         |                |                 |

以上表示拨号成功,也可自行设置自动拨号:

echo -e "AT+GTAUTOCONNECT=1 \r\n" > /dev/ttyUSB2 (重启系统可自动

拨号)

| [root@RV1126_RV1109:/]# ec<br>[root@RV1126_RV1109:/]# | <pre>o -e "AT+GTAUTOCONNECT=1 \r\n" &gt; /dev/ttyUSB2</pre> |  |
|-------------------------------------------------------|-------------------------------------------------------------|--|
| ок                                                    | 自动拨号                                                        |  |

3) 不接网线不连 WiFi 的情况下能 ping 通外网

ifconfig 查看 4G 节点,一般为 usb0

udhcpc-iusb0 获取 4G 模块 IP

ping www.baidu.com -I usb0 若 ping 通则 4G 可以上网,功能正常,4G

测试完成

root@RV1126\_RV1109:/]# ip addr : Io: <LOOPBACK.UP.LOWER UP> mtu 65536 qdisc noqueue state UNKNOWN group defaul glen 1000 link/loopback 00:00:00:00:00:00 brd 00:00:00:00:00:00 inet 127.0.0.1/8 scope host lo valid\_Ift forever preferred\_Ift forever 2: can0: <NOARP,ECHO> mtu 16 qdisc noop state DOWN group default qlen 10 link/can 3: eth0: <BROADCAST,MULTICAST,DYNAMIC,UP,LOWER\_UP> mtu 1500 qdisc mq state UP gr oup default qlen 1000\_\_\_\_\_ link/ether fa:0a:78:9c:86:7e brd ff:ff:ff:ff:ff:ff inet 10.1.45.2/24 brd 10.1.45.255 scope global eth0 valid\_lft forever preferred\_lft forever wlan0: <NO-CARRIER,BROADCAST,MULTICAST,DYNAMIC,UP> mtu 1500 qdisc mq state D0 WN group default glen 1000 link/ether Oc:cf:89:4a:61:ac brd ff:ff:ff:ff:ff:ff 5: p2p0: <NO-CARRIER,BROADCAST,MULTICAST,DYNAMIC,UP> mtu 1500 gdisc mg state DOW N group default glen 1000 Link/ether Oe:cf:89:4a:61:ac brd ff:ff:ff:ff:ff:ff : usb0: KBROADCAST.MULTICAST.DYNAMIC.UP.LOWER\_UP> mtu 1500 qdisc pfifo\_fast sta q: usbu: FDROADCAS1,MULTICAS1,DINAMIC,OF,LOWER\_OF) mtu 1800 qdis te UP group default qlen 1000 link/ether 76:72:8f:f4:9f:a2 brd ff:ff:ff:ff:ff:ff inet 192.168.225.2/24 brd 192.168.225.255 scope global usb0 valid\_lft forever preferred\_lft forever [root@RV1126\_RV1109:/]# udhcpc -i usb0 udhcpc: started, v1.27.2 Failed to kill daemon: No such file or directory udhcpc: coeding directory udhcpc: sending discover udhcpc: sending select for 192.168.225.2 udhcpc: lease of 192.168.225.2 obtained, lease time 43200 Failed to kill daemon: No such file or directory deleting routers adding dns 192.168.225<mark>.1</mark> [root@RV1126\_RV1109:/]# ping www.baidu.com -1 usb0 PING www.baidu.com (14.215.177.38) from 192.168.225.2 usb0: 56(84) bytes of data . 64 bytes from 14.215.177.38 (14.215.177.38): icmp\_seq=1 ttl=53 time=166 ms 64 bytes from 14.215.177.38 (14.215.177.38): icmp\_seq=2 ttl=53 time=79.4 ms 64 bytes from 14.215.177.38 (14.215.177.38): icmp\_seq=3 ttl=53 time=74.9 ms 64 bytes from 14.215.177.38 (14.215.177.38): icmp\_seq=4 ttl=53 time=71.1 ms 64 bytes from 14.215.177.38 (14.215.177.38): icmp\_seq=5 ttl=53 time=43.6 ms С --- www.baidu.com ping statistics ---5 packets transmitted, 5 received, 0% packet loss, time 4003ms rtt min/avg/max/mdev = 43.697/87.171/166.547/41.604 ms root@RV1126\_RV1109:/]#